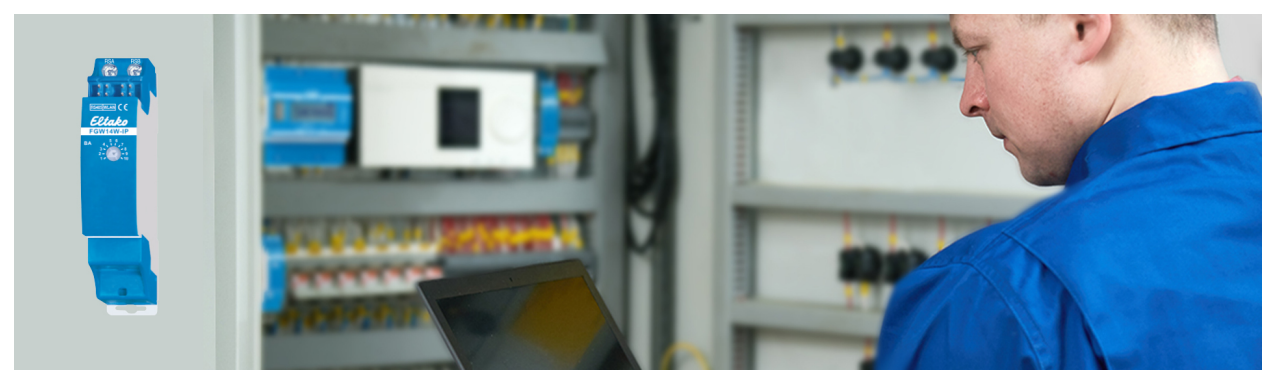

## **FGW14-IP Developer Guide**

## Beginner's Guide to Postman and the Rest API

- 1. Download Postman. https://www.postman.com/downloads/
- 2. Install Postman.
- 3. Start Postman.
- 4. http://eltako.com/redirect/api-fgw14-ip open link
- 5. Click on "Run in Postman" (top right, see screenshot)

| © FGW14 × -                                                                                                    | •                                                                                         |     |                                                                                                  | Public Run in Postman |  |  |  |  |  |
|----------------------------------------------------------------------------------------------------|-------------------------------------------------------------------------------------------|-----|--------------------------------------------------------------------------------------------------|-----------------------|--|--|--|--|--|
| ENVIRONMENT FGW14-IP_access_poin                                                                                                    | nt 🗸 LAYOUT Double Column 🗸 LANGUAGE CURL - CURL - 🕸                                      |     |                                                                                                  | 6                     |  |  |  |  |  |
| FGW14 Introduction I Construction Construction Constructi | FGW14                                                                                     |     |                                                                                                  |                       |  |  |  |  |  |
|                                                                                                    | AUTHORIZATION API Kery Key accessToken Value                                              |     |                                                                                                  |                       |  |  |  |  |  |
| System/network     System/inqtit     Soft System/update     Soft System/isest     Gevices                                                                                                    | login AUTHORIZATION API Key This folder is using API Key from collection FOW14            |     |                                                                                                  |                       |  |  |  |  |  |
|                                                                                                    | POST login                                                                                | ĉ   | Example Request                                                                                  | login ~               |  |  |  |  |  |
|                                                                                                    | http://192.168.4.1/apl/login                                                              |     | curt                                                                                             | ⇒ ©                   |  |  |  |  |  |
|                                                                                                    | AUTHORIZATION API Key This request is using API Key thom collection FGW14 Body raw ((son) |     | curlJosefon "http://H93.168.4.1/Apj/Zhgin" \<br>dita :<br>'nessent': {<br>'nessent': *<br>}<br>} |                       |  |  |  |  |  |
|                                                                                                    | jeon<br>{                                                                                 | ⇒ ( | Example Response Body Headers (0)                                                                |                       |  |  |  |  |  |

6. Select Postman for Mac or Windows, Linux...

and confirm that the Postman application should be opened.

| 🥵 FGW14 🛛 🗙 🕂                                                                                                    | F                                                                                         |                                                                                                    |                                                         |          | :                        |  |
|----------------------------------------------------------------------------------------------------|-------------------------------------------------------------------------------------------|----------------------------------------------------------------------------------------------------|---------------------------------------------------------|----------|--------------------------|--|
| Ellako                                                                                                    |                                                                                           |                                                                                                    |                                                         | 🚯 Public | Run in Postman           |  |
| ENVIRONMENT FGW14-IP_access_poin                                                                                                    | t $\sim$ LAYOUT Double Column $\sim$ LANGUAGE cURL - cURL $\sim$                          |                                                                                                    |                                                         |          | 6                        |  |
| FGW14           Introduction           > is login           > is system           > is system           > is system                                                             | FGW14 AUTHORIZATION API Key Key accessToken Value                                         |                                                                                                    |                                                         |          |                          |  |
| >     system/network       >     system/network       >     system/network       >     system/network       >     system/network       >     system/network       >     devices | login<br>AUTHORIZATION API Key<br>This folder is using API Key from collection F0W14      | Run in           Postman for Web           Supported on latest Chrome, Firefox & Edge brow           A         Postman for Linux | vers                                                    |          |                          |  |
|                                                                                                    | POST login<br>http://ts2168.4.1/ap/hogn                                                   | V6.3.0 or HIGHER Don't have the app yet? <u>Get the app</u>                                                                      | e Request                                               |          | login ∨<br>⊐, F <u>`</u> |  |
|                                                                                                    | AUTHORIZATION API Key This request is using API Key from collection FOW14 Body raw (loon) |                                                                                                    | curliscation "http://192.108.4.1/api/login" \<br>data [ |          |                          |  |
|                                                                                                    | con<br>€<br>*logtn*: {<br>passecr#: **                                                    | <b>⇒</b> ©                                                                                                    | Example Response Body Headers (0)                       |          |                          |  |

7. If necessary, select the workspace in which the API Postman collection should be loaded and press "Import".

| File Edit View                  | Help     |                     |                    |                       |                                  |                            |            |     |             |                         |                         |         |              |      |  |  |  |
|---------------------------------|----------|---------------------|--------------------|-----------------------|----------------------------------|----------------------------|------------|-----|-------------|-------------------------|-------------------------|---------|--------------|------|--|--|--|
| $\leftrightarrow \rightarrow H$ | lome     | Workspaces 🗸        | API Network 🗸 🛛 Ex | plore                 |                                  | Q Search Postman           |            |     |             | <b>6</b> 38 <u>*</u> In | <sup>rite</sup> 🕸 🗘 🤇   | Trial E | nds in 6 Day | /s ~ |  |  |  |
| ĉ                               | 🛞 Overv  | iew                 | POST login         | FGW14-IP_access_point | point GET Untitled Request + 000 |                            |            |     |             |                         | FGW14-IP_access_point ~ |         |              |      |  |  |  |
| Collections                     |          | ntitled Request     |                    |                       |                                  |                            |            |     |             |                         | 🖺 Save                  | ~ 0     | 9 📮          |      |  |  |  |
| Environments                    | GET      | ✓ Ente              |                    |                       |                                  |                            |            |     |             |                         |                         | Ser     | nd ~         | :@:  |  |  |  |
| Ð                               | Params   | Authorization       | Headers (7) Body   | Pre-request Script To | mport Collection                 |                            |            | ×   |             |                         |                         |         | Cookies      |      |  |  |  |
| History                         | Query F  | Params              |                    |                       | Search workspace                 |                            |            | Ŧ   |             |                         |                         |         |              |      |  |  |  |
| 00                              |          | Кеу                 |                    |                       | -                                |                            |            |     | Description |                         |                         | ••• Bi  | ulk Edit     |      |  |  |  |
| 0+                              |          |                     |                    |                       | 유 FGW14-IP                       | 1                          |            |     |             |                         |                         |         |              |      |  |  |  |
|                                 |          |                     |                    |                       | My Workspace                     | 1.                         | select     |     |             |                         |                         |         |              |      |  |  |  |
|                                 |          |                     |                    |                       | 은 Team Workspace                 |                            |            |     |             |                         |                         |         |              |      |  |  |  |
|                                 |          |                     |                    |                       | 은 Workflow Forks                 |                            |            |     |             |                         |                         |         |              |      |  |  |  |
|                                 |          |                     |                    |                       |                                  |                            |            |     |             |                         |                         |         |              |      |  |  |  |
|                                 |          |                     |                    |                       |                                  |                            |            |     |             |                         |                         |         |              |      |  |  |  |
|                                 | Respon   | se                  |                    |                       |                                  |                            |            |     |             |                         |                         |         |              |      |  |  |  |
|                                 |          |                     |                    |                       |                                  |                            | 2.         | .   |             |                         |                         |         |              |      |  |  |  |
|                                 |          |                     |                    |                       |                                  |                            |            |     |             |                         |                         |         |              |      |  |  |  |
|                                 |          |                     |                    |                       |                                  | Car                        | ncel Impo  | ort |             |                         |                         |         |              |      |  |  |  |
|                                 |          |                     |                    |                       |                                  | in the                     |            |     |             |                         |                         |         |              |      |  |  |  |
|                                 |          |                     |                    |                       | Enter the U                      | RL and click Send to get a | a response |     |             |                         |                         |         |              |      |  |  |  |
|                                 |          |                     |                    |                       |                                  |                            |            |     |             |                         |                         |         |              |      |  |  |  |
|                                 |          |                     |                    |                       |                                  |                            |            |     |             |                         |                         |         |              |      |  |  |  |
| 🗉 ⊘ Online                      | Q Find a | ind replace 🛛 🖾 Con | sole               |                       |                                  |                            |            |     |             | 🖹 Runner                | ් Capture requests      | Cookies | 🗊 Trash      | 0 1  |  |  |  |

8. Activate environments: To do this, first switch to "Environments" and then click on the check mark behind "FGW14-IP\_access\_point" After the execution, the tick should have a black background, see screenshot.

| $=$ $\leftarrow$ | $ ightarrow$ Home Workspaces $\checkmark$ API Network | <ul> <li>Explore</li> </ul> | Q Se     |
|------------------|-------------------------------------------------------|-----------------------------|----------|
| ိ My Wor         | kspace New Import                                     | Overview POST login         | 미 FGW14- |
|                  | + =                                                   | FGW14-IP_access_point       |          |
|                  | Globals                                               | Q Filter variables          |          |
| Environments     | FGW14-IP_access_point                                 | Variable                    |          |
| History 1        | 2                                                     | 🗹 ip                        |          |
|                  |                                                       | 🔽 baseUri                   |          |
| 00<br>0+         |                                                       | password                    |          |
|                  |                                                       | ✓ token                     |          |
|                  |                                                       | + 🗄 🔽 wifiSsid              |          |
|                  |                                                       | vifiPass                    |          |

- 9. Add FGW14-IP to the network: Before you can log in to the router on the FGW14-IP device, you must initially log in to the FGW14-WLAN once. To do this, find the SSID FGW14-IP in the network connections and log in with the password "fgw14-ip". The device can be configured in the web browser via the IP address 192.168.4.1. In the first step, the access password must be set. After that, the device's menu is displayed and in the "Network" menu item, it is possible to configure the network settings. The easiest way to add the device to the network is to activate DHCP. Then enter and save the SSID and password of the WLAN router. If the FGW14-IP device is already on the network, this step can be skipped.
- 10. Find out the IP address of the FGW14 device: For example via the router menu.
- 11. Enter IP address in FGW14-IP-access\_point: For this, insert the IP address under the environment variable "baseUri" and save it with a click on "Save".

| $\equiv$ $\leftarrow$ $\rightarrow$ Home Workspaces $\sim$ API Network |                       |   | k ~ Explore     |                  | Q Search Postman |              |        | 🔒 Invite 🔯 🗘 🌾  |        |            | Ò     | Upgrade ~      | -     | ٥   |
|------------------------------------------------------------------------|-----------------------|---|-----------------|------------------|------------------|--------------|--------|-----------------|--------|------------|-------|----------------|-------|-----|
|                                                                        |                       |   | \delta Overview | POST login       | - FGW14-IF       | P_ac GET rea | ad     | GET Test Respon | login  | + •••      | • F   | GW14-IP_access | point | ~   |
| Collections                                                            | + =                   |   | FGW14-IP_a      | access_point     |                  |              |        |                 |        | မှု Fc     | ork 0 | 🖺 Save 🖨       | Share | 000 |
| 0.                                                                     | Globals               |   | Q Filter        | variables        |                  |              |        |                 | Ζ.     |            |       |                |       |     |
| Environments                                                           | FGW14-IP_access_point | 0 |                 | Variable         |                  | Туре         |        | Initial value   | Cur    | rent value |       |                |       | *** |
| 4)<br>History                                                          |                       |   |                 | ip               |                  | default      | $\sim$ | 192.168.4.1     | 192    | .168.4.1   |       |                |       |     |
|                                                                        |                       |   |                 | baseUri          |                  | default      | $\sim$ | 192.168.8.233   | 1. 192 | .168.8.233 |       |                |       |     |
| 0+                                                                     |                       |   |                 | password         |                  | default      | $\sim$ |                 |        |            |       |                |       |     |
|                                                                        |                       |   |                 | token            |                  | default      | $\sim$ |                 |        |            |       |                |       |     |
|                                                                        |                       |   |                 | wifiSsid         |                  | default      | $\sim$ |                 |        |            |       |                |       |     |
|                                                                        |                       |   |                 | wifiPass         |                  | default      | $\sim$ |                 |        |            |       |                |       |     |
|                                                                        |                       |   |                 | Add new variable |                  |              |        |                 |        |            |       |                |       |     |

12. A login is required for most endpoints. Use the login endpoint in the "login folder" for this. Click endpoint and then click "Send".

Sometimes the following message is displayed: "SSL-Error: Unable to verify the first certificate" to deactivate the verification clic on "Disable SSL Verification".

After a successful login, a status 200 is returned as an answer, see screenshot.

If the request was not successful, the password and ip adress should be checked again in the environments see environment "baseUri".

| $\equiv$ $\leftarrow$ $\rightarrow$ Home Workspaces $\sim$ API Network |                                                                                                    |     | k ∽ Explore                                                                                                    |                                         | Q Search Po       | stman          |                 | °₊ Invite      | ¢\$ 🗘 🥎                    | Upgrade        | _          | ٥      |
|------------------------------------------------------------------------|----------------------------------------------------------------------------------------------------|-----|----------------------------------------------------------------------------------------------------|-----------------------------------------|-------------------|----------------|-----------------|----------------|----------------------------|----------------|------------|--------|
| O My Workspace New Import                                              |                                                                                                    |     | \delta Overview                                                                                                  | POST login                              | P. FGW14-IP_ac    | GET read       | GET Test Respon | 🗎 login        | + •••                      | FGW14-IP_acces | _point     | $\sim$ |
| Collections                                                            | + =                                                                                                    | 000 | मार्गे FGW14                                                                                                    | 📻 FGW14 / login / <b>login</b> 🖺 Save 🗸 |                   |                |                 |                |                            |                |            | Ę      |
| Environments                                                           | <ul> <li>FGW14</li> </ul>                                                                                      |     | POST                                                                                                    | POST ~ ((baseUri))/login 2.             |                   |                |                 |                |                            |                |            | ~      |
| ()<br>History                                                          | Iogin     Params     Authorization     Headers (10)     Body •     Pre-request Script     Tests •     Settings |     |                                                                                                    |                                         |                   |                |                 |                | Coo                        | kies           |            |        |
| 00<br>0+                                                               | >system<br>>system/gateway                                                                                     |     | Key                                                                                                    |                                         |                   | Value<br>Value |                 |                | Description<br>Description |                | ••• Bulk E | dit    |
|                                                                        | > 📄 system/time<br>> 📄 system/network                                                                          |     |                                                                                                    |                                         |                   |                |                 |                |                            |                |            |        |
|                                                                        | <ul> <li>&gt; system/mqtt</li> <li>&gt; system/update</li> </ul>                                               |     | Body Cookies                                                                                                    | s Headers (2) Te                        | est Results (0/1) |                | 3.⊕             | Status: 200 OK | ime: 154 ms Size: 4        | 123 B 🖺 Save   | as Example | 9 000  |
|                                                                        | > 📄 system/reset<br>> 📄 devices                                                                                |     | Pretty F                                                                                                    | Raw Preview                             | Visualize HT      | q= ∨ IN        |                 |                |                            |                | Ĺ          | Q      |
|                                                                        | > Integration Testing                                                                                          |     | 3<br>4 <hea< td=""><td>d&gt;</td><td></td><td></td><td></td><td></td><td></td><td></td><td></td><td></td></hea<> | d>                                      |                   |                |                 |                |                            |                |            |        |